# Följande guide fokuserar i första hand på en Android mobil, men förfaranden är väldigt likt på iPhone med.

Innan du börja, så bör du ha laddat ner appen Microsoft Teams och Microsoft Authenticator (för Microsoft Authenticator så kommer det finnas en länk i senare skede i guiden) till din mobil.

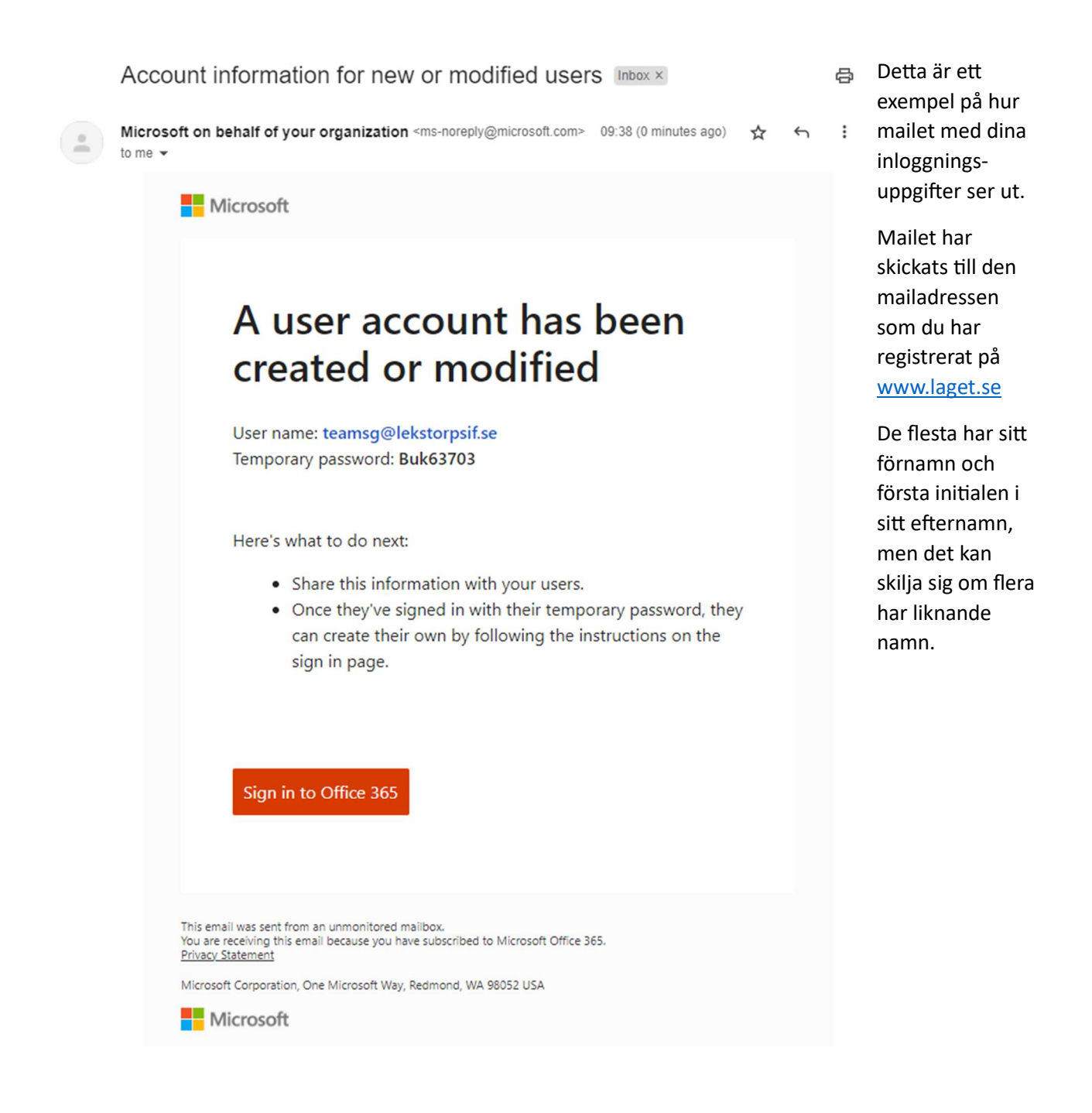

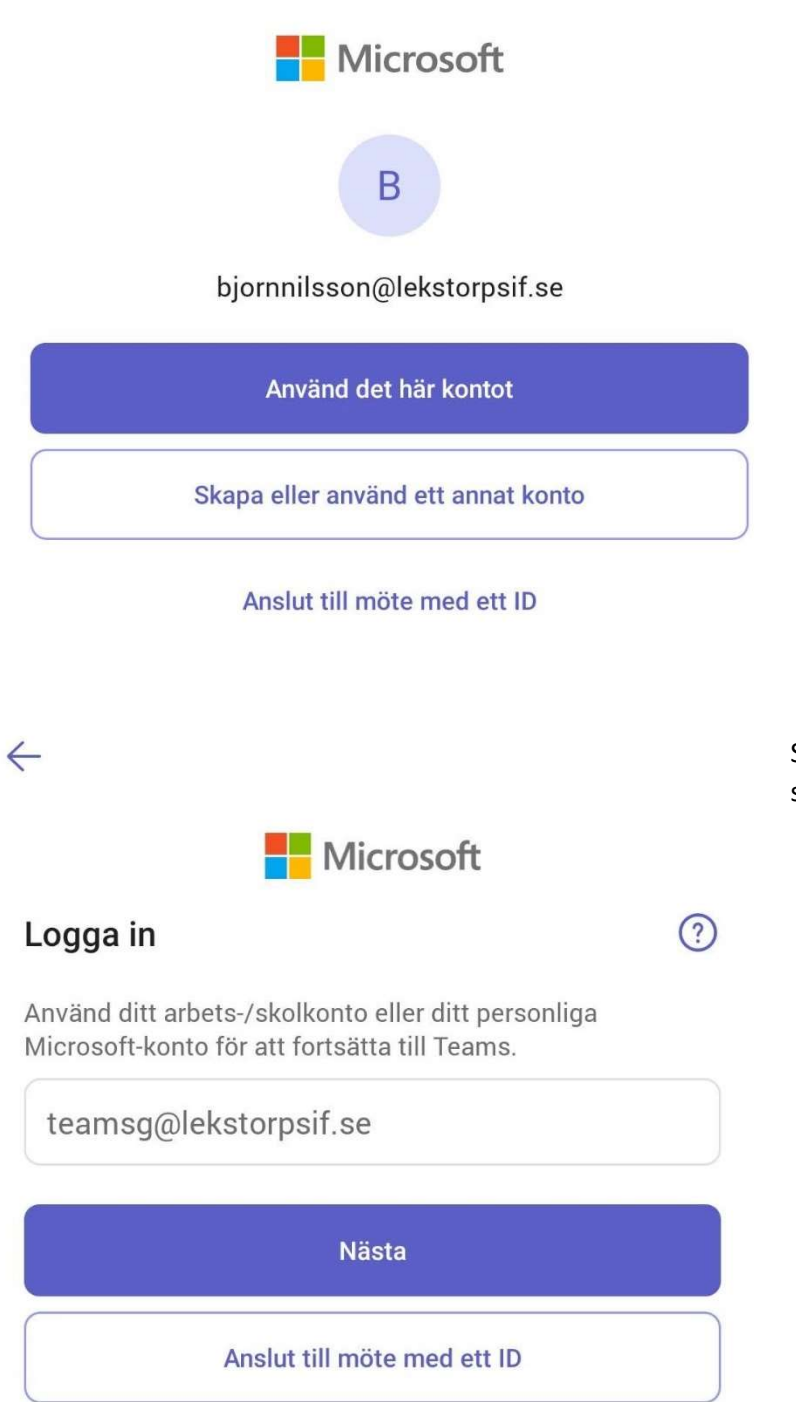

Det kan vara en mailadress ifylld redan från start, mest troligt är att det är någon annan, då väljer du **Skapa eller använd ett annat konto.** 

Skriv in användarnamn/user name som du ser i mailet.

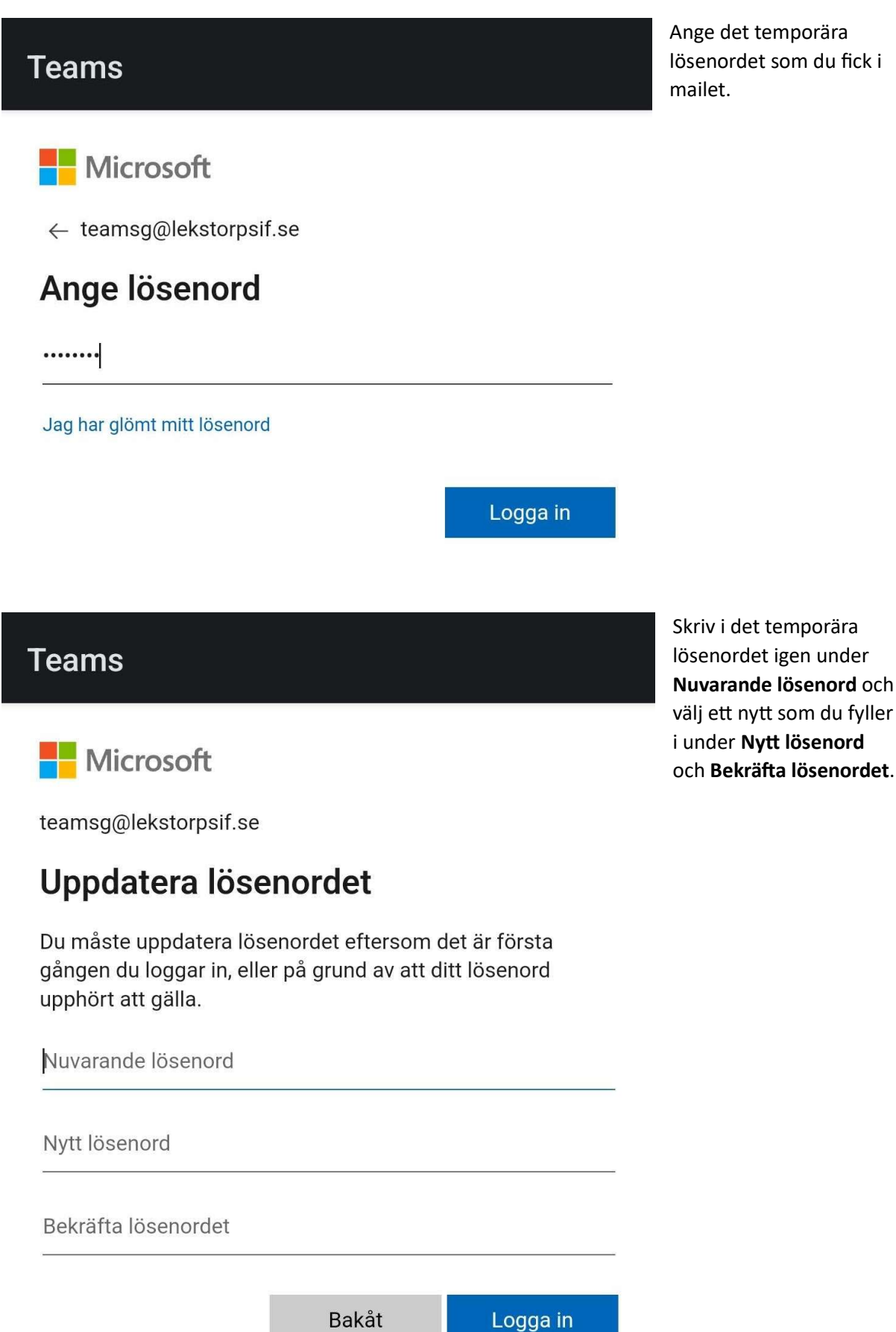

Ange det temporära lösenordet som du fick i

## Teams

Microsoft

teamsg@lekstorpsif.se

# Åtgärd krävs

Organisationen kräver ytterligare säkerhetsinformation. Ladda ned och konfigurera Microsoft Authenticator-appen genom att följa anvisningarna.

#### Använd ett annat konto

| Du har 14 dagar tills de | tta krävs.   |              |
|--------------------------|--------------|--------------|
|                          | Fråga senare | <u>Nästa</u> |

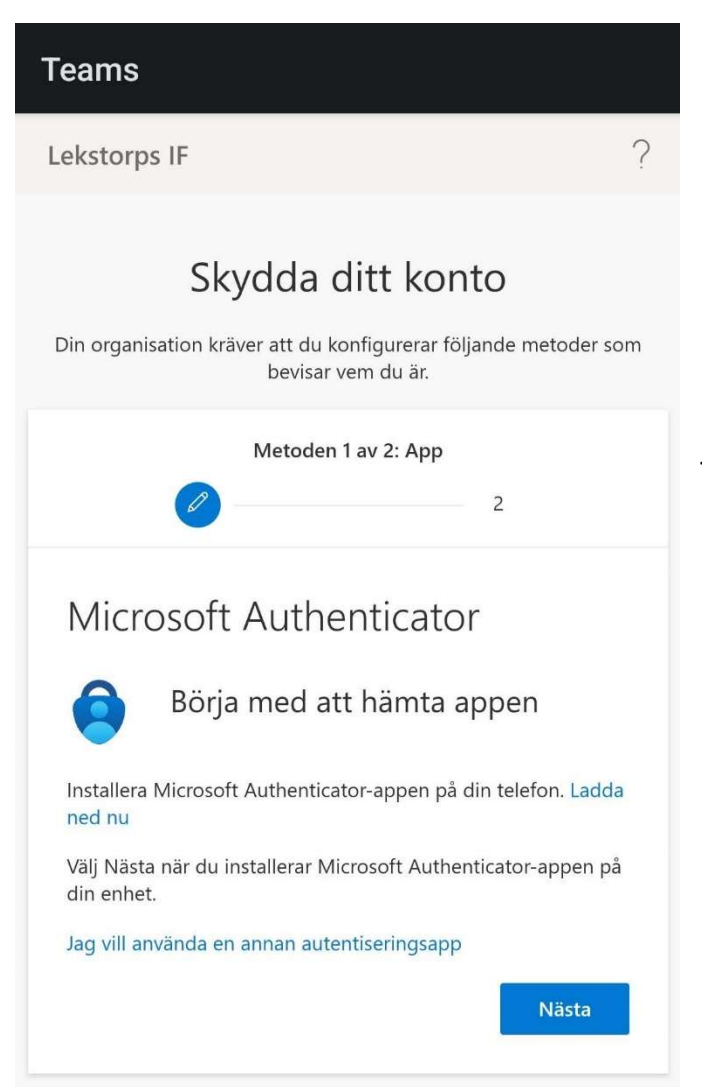

Nu behöver aktivera en tvåfaktor autentisering. Det är ett extra lager av säkerhet och är tyvärr ett krav.

Ladda ner Microsoft Authenticator på mobilen (Eller om du föredrar Google Authenticator) och verifiera att du kan starta den.

Inget konto skall skall läggas till i detta läge, utan appen skall bara startas en gång för att verifiera att den fungerar.

Förfarandet skiljer sig mellan de olika autentiseringsapparna, denna guiden fokuserar på Microsoft Authenticator.

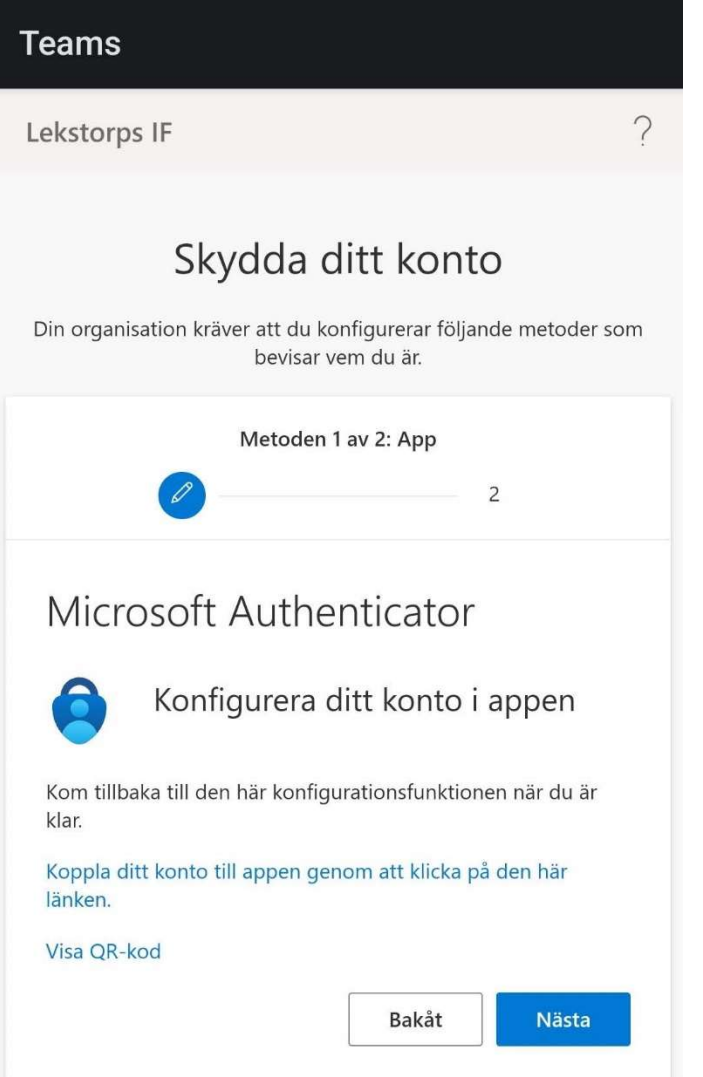

"Klicka på Koppla ditt konto till appen genom att klicka på den här länken."

<u>Tyvärr kan man inte ta skärmbilder inne</u> <u>i Microsoft Authenticator på grund av</u> <u>restriktioner, där av inga bilder på det</u> <u>förfarandet.</u>

Microsoft Authenticator kommer att startas och kopplas till ditt konto.

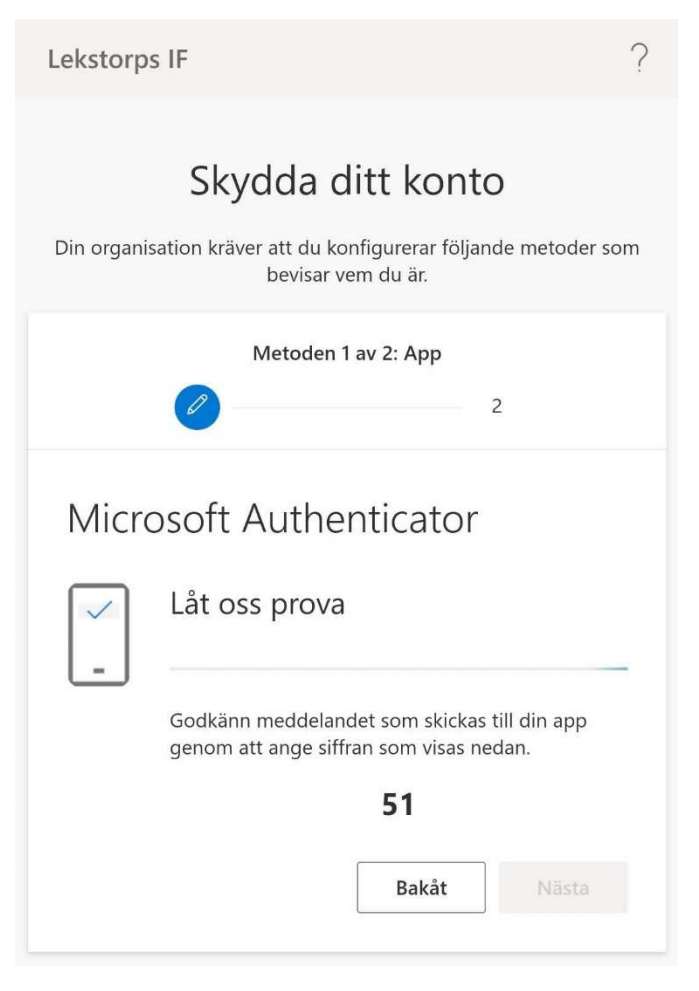

Notera vilket nummer som dyker upp i rutan och skriv in det i Microsoft Authenticator, du bör få en notifikation inom några sekunder om att Authenticator kräver ett godkännande.

Om Microsoft Authenticator inte startar automtiskt så startar du Microsoft Authenticator manuellt.

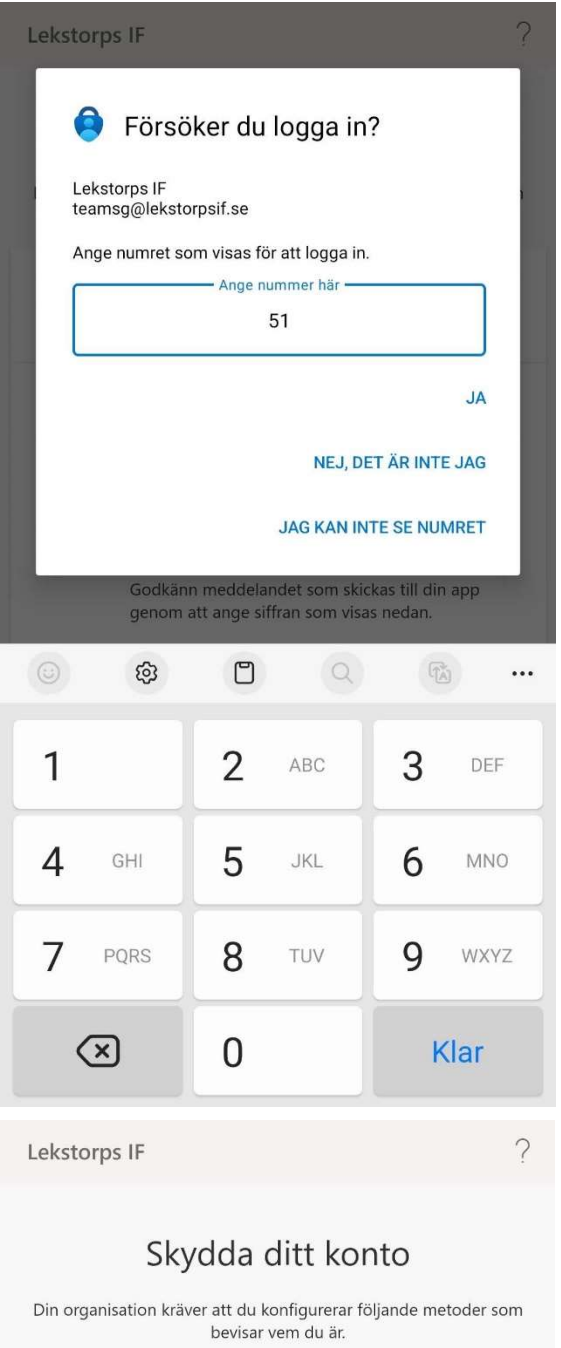

Skriv in samma nummer som visades i tidigare ruta och klicka på **JA**.

Klicka på Nästa efter att den har godkänt din inloggning.

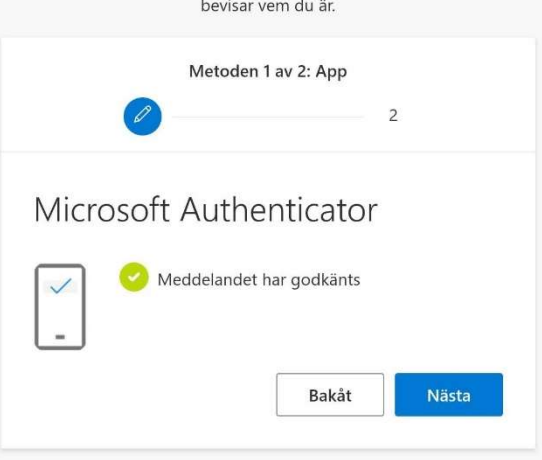

| Lekstorps IF ?                                                                                                    |  |  |
|----------------------------------------------------------------------------------------------------|--|--|
| Skydda ditt konto<br>Din organisation kräver att du konfigurerar följande metoder som<br>bevisar vem du är.                                                          |  |  |
| Metoden 2 av 2: Telefon                                                                                                    |  |  |
| Telefon                                                                                                    |  |  |
| Du kan visa vem du är genom skickar en kod via SMS till din<br>telefon.                                                                                              |  |  |
| Vilket telefonnummer vill du använda?                                                                                                    |  |  |
| Sweden (+46)                                                                                                    |  |  |
| Ange telefonnummer                                                                                                    |  |  |
| Sms:a mig en kod<br>Meddelande- och dataavgifter kan tillkomma. Om du väljer<br>Nästa innebär det att du godkänner Tjänstvillkor och<br>Sekretess- och cookiepolicy. |  |  |
| Jag vill konfigurera en annan metod                                                                                                    |  |  |
| Lekstorps IF ?                                                                                                    |  |  |
| Skydda ditt konto<br>Din organisation kräver att du konfigurerar följande metoder som<br>bevisar vem du är.                                                          |  |  |
| Metoden 2 av 2: Telefon                                                                                                    |  |  |
| Telefon<br>Vi har precis skickat dig en 6-siffrig kod till<br>Ange koden nedan.<br>Ange kod<br>Skicka om koden                                                       |  |  |
| Bakåt Nästa                                                                                                    |  |  |
| <u>Jag vill konfigurera en annan metod</u>                                                                                                    |  |  |

Ändra från USA (+1) till Sweden (+46) och skriv in ditt mobilnummer.

Efter det så kommer du att få ett SMS med en kod till din mobil som du skall skriva in i nästa ruta.

Skriv in koden du fick som SMS.

| Lekstorps IF                                                                                                | ? Ef                       |
|----------------------------------------------------------------------------------------------------|----------------------------|
| <b>Skydda ditt konto</b><br>Din organisation kräver att du konfigurerar följande meto<br>bevisar vem du är. | der som                    |
| Metoden 2 av 2: Telefon                                                                                     |                            |
| Telefon<br>SMS-verifierad. Din telefon har registrerats.                                                    | sta                        |
| Team E                                                                                                    | Nu är du ir<br>med alla al |

Efter att ditt nummer har blivit bekräftat så kommer Teams appen att starta.

Nu är du inloggad i Lekstorps IF Teams och kan chatta med alla anslutna.

Nu behöver du ansluta till själva Lekstorps IF kanalen.

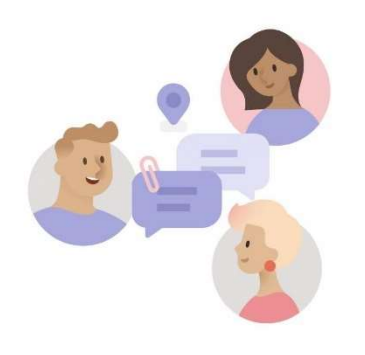

#### Du är inte med i något team ännu

När någon lägger till dig i ett team visas det här.

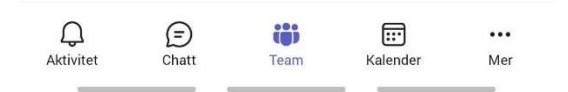

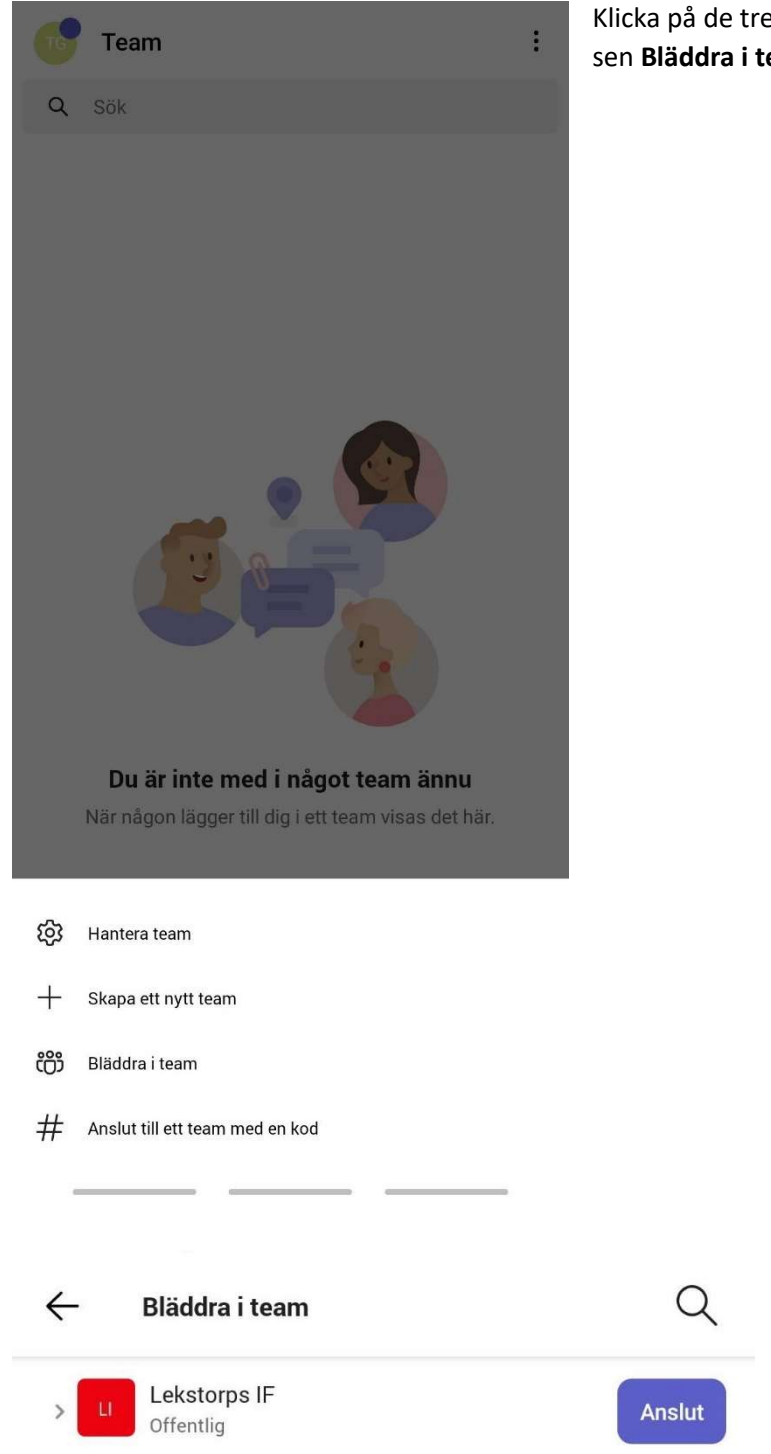

Klicka på de tre punkterna uppe i högra hörnet och sen **Bläddra i team** 

Här bör du se Lekstorps IF, klicka på Anslut

Om du inte ser Lekstorps IF så kan du söka efter den uppe i högra hörnet med förstoringsglaset.

### Lekstorps IF - Teams Guide (Android)

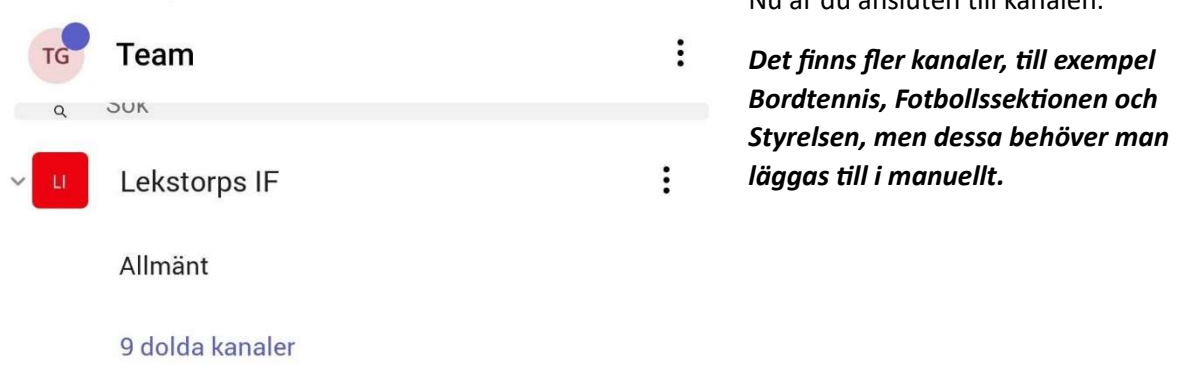

Se alla team

Nu är du ansluten till kanalen.

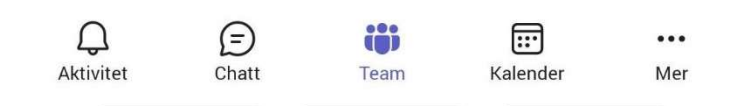